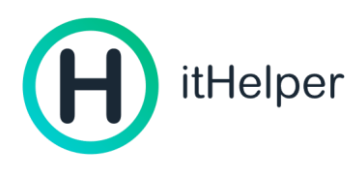

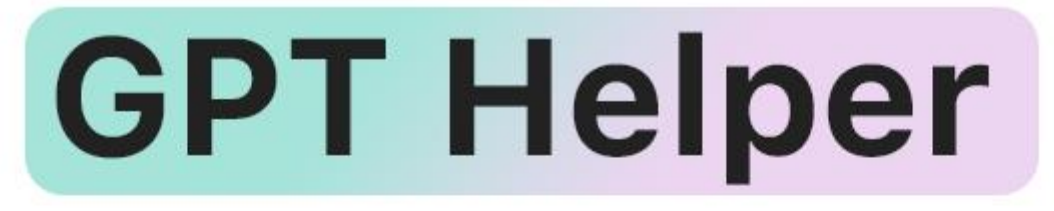

# ваш личный помощник в учёбе и делах

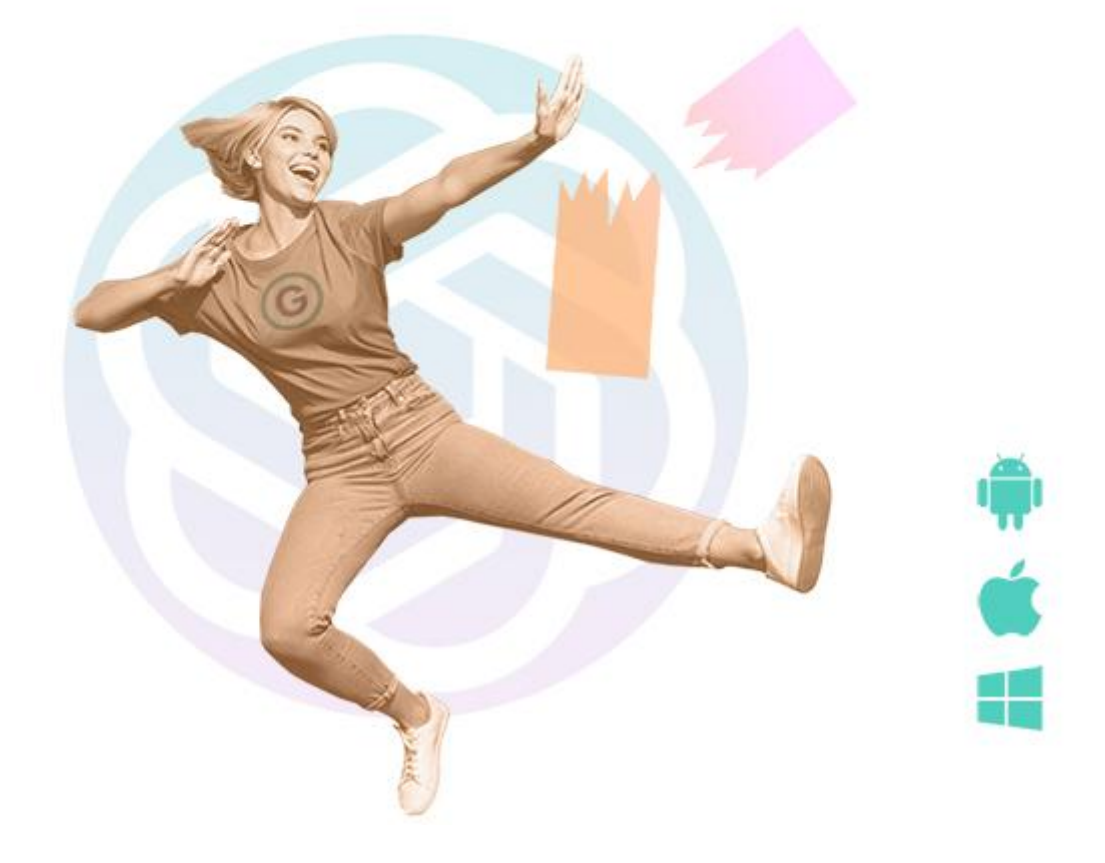

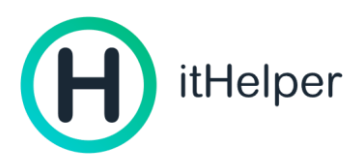

# Инструкция по активации, установке и использованию itHelper

| Инструкция по активации, установке и использованию itHelper                     | 2  |
|---------------------------------------------------------------------------------|----|
| О ПРОДУКТЕ                                                                      | 3  |
| Минимальные системные требования к устройствам для установки и использования ПО | 4  |
| Техническая поддержка                                                           | 4  |
| АКТИВАЦИЯ КОДА И УСТАНОВКА                                                      | 5  |
| 1. Активация GPT Helper                                                         | 5  |
| 2. Установка GPT Helper.                                                        | 5  |
| 4. Первый запуск GPT Helper на сайте через браузер                              | 6  |
| 3. Первый запуск GPT Helper на мобильном устройстве                             | 7  |
| ИСПОЛЬЗОВАНИЕ GPT HELPER ЧЕРЕЗ БРАУЗЕР                                          | 7  |
| 1. АІ чат (основной чат)                                                        | 7  |
| 2. Темы (дополнительные чаты)                                                   | 11 |
| ИСПОЛЬЗОВАНИЕ МОБИЛЬНОГО ПРИЛОЖЕНИЯ GPT HELPER                                  | 12 |
| 1. АІ чат (основной чат)                                                        | 12 |
| 2. Темы (дополнительные чаты)                                                   | 14 |

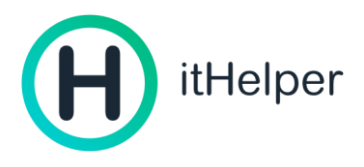

# О ПРОДУКТЕ

GPT Helper — это умная программа-сервис для общения с искусственным интеллектом для повышения вашей продуктивности, креативности, помощи в учёбе и повседневных делах. Экономьте время, творите без границ, станьте успешнее с GPT Helper.

Разные виды лицензий на продукт предоставляют пользователю доступ к тому или иному функционалу программы.

Программа представлена как самостоятельное приложение для Android, iOS, MacOS<sup>1</sup>, iPadOS. Также доступ к функционалу программы можно получить через интернет-браузер в личном кабинете на сайте <u>ithelper.ru</u>.

## Функционал программы:

- Генерация контента: посты, резюме, дипломы, статьи и т.д. четко, грамотно, без ошибок.
- Загрузка популярных файлов для распознавания и анализа содержимого.
- Решение задач по описанию или фото по любым дисциплинам.
- Идеи для всего: мозгового штурма, подарков, праздников, свиданий удивляйте коллег и близких креативом.
- Ответы на разные вопросы станьте эрудитом.
- Общение и поддержка GPT Helper всегда рядом, выслушает и поговорит с вами.
- Помощь в обучении и развитии, объяснение событий и явлений простым языком.
- Перевод текстов на нужный язык.
- Возможность создавать множество чатов для разных задач, и добавлять виртуальных помощников для каждой из них.
- Безлимитное общение с нейросетью 24/7, без ограничения по количеству запросов и очередей.

Созданные чаты синхронизируются между приложениями и сайтом, вы можете начать работать на одном устройстве и продолжить на другом.

Обращайте внимание на описание приобретаемой лицензии, в котором говорится о получаемом функционале программы.

<sup>&</sup>lt;sup>1</sup> Компьютеры Мас с процессорами Apple и чипами М (М1, М2, М3 и новее). Внимательно изучите минимальные рекомендуемые системные требования

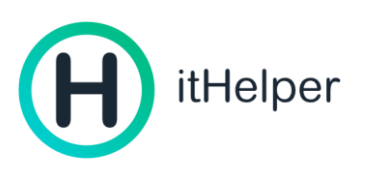

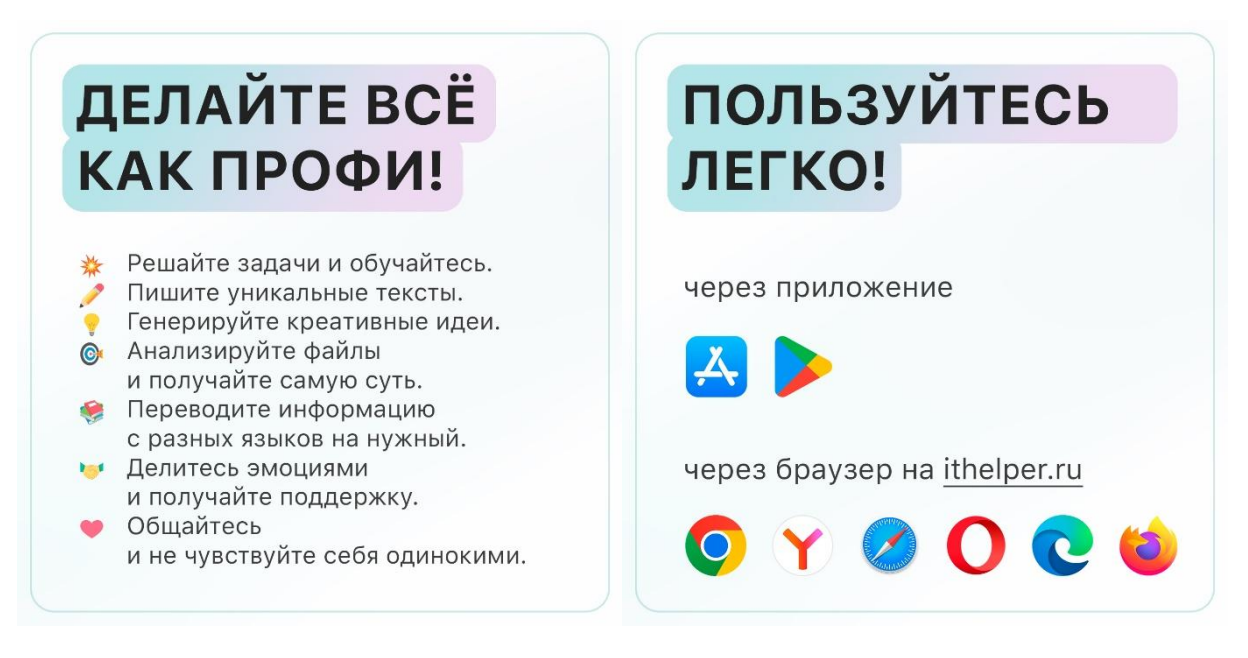

Минимальные системные требования к устройствам для установки и использования ПО

Для работы программы на любом устройстве необходимо стабильное соединение с интернетом, на скорости от 3 Мбит/сек.

#### Android

| Операционная система   | Android 12 и новее     |
|------------------------|------------------------|
| Процессор              | Snapdragon 6XX и новее |
| Оперативная память     | 100 Мб и более         |
| Место на жёстком диске | 150 Мб и более         |

#### iOS

| Операционная система   | iOS 15 и новее   |
|------------------------|------------------|
| Процессор              | Аррle А9 и новее |
| Оперативная память     | 2 Гб и более     |
| Место на жёстком диске | 150 Мб и более   |

#### MacOS

| Операционная система   | macOS Big Sur (11.0) и новее             |
|------------------------|------------------------------------------|
| Процессор              | только чипы линейки Apple M (M1 и новее) |
| Оперативная память     | 8 Гб и более                             |
| Место на жёстком диске | 150 Мб и более                           |

#### Техническая поддержка

Круглосуточная поддержка всегда и с удовольствием выслушают, и решат любую проблему 🛠, даже если одиноко и просто хочется поговорить.

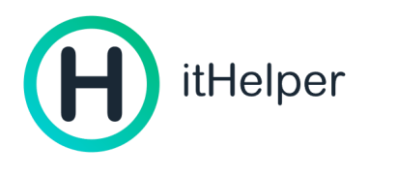

support po@ithelper.ru 8-800-600-65-31

ithelper.ru

# АКТИВАЦИЯ КОДА И УСТАНОВКА

Если вы приобрели код продукта, то следуйте следующим шагам:

## 1. Активация GPT Helper.

- 1.1. Перейдите на сайт <u>ihreg.ru</u>
- 1.2. Введите в поле полученный код активации продукта

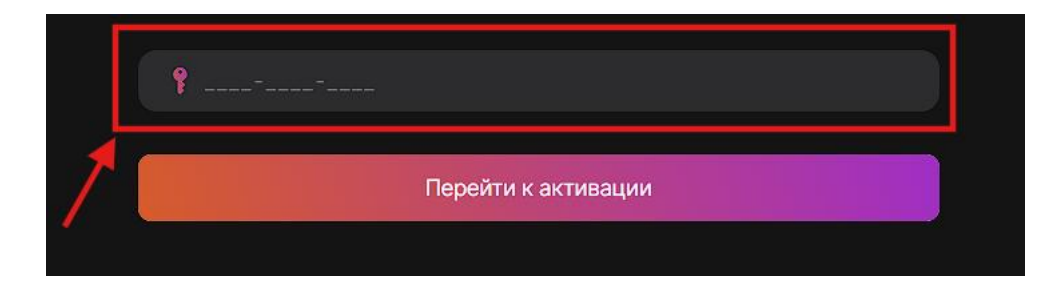

и нажмите "Перейти к активации"

| Перейти к активации |                     |
|---------------------|---------------------|
|                     | Перейти к активации |

1.3. Выполните вход в вашу учетную запись itHelper или зарегистрируйтесь удобным способом (по email, номеру телефона, с использованием учетной записи Google, Apple, Яндекс или VK)

1.4. Нажмите "Активировать тариф"

Профиль пользователя будет создан, а код активирован, подписка будет привязана к вашему профилю 👍 .

## 2. Установка GPT Helper.

Загрузите программу на ваше устройство по ссылке или используйте ссылки ниже:

- версия для Android
- версия для <u>iOS/iPadOS/MacOS</u>

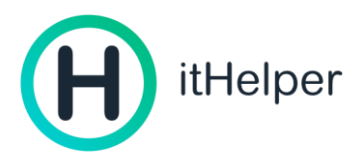

# 3. Первый запуск GPT Helper на сайте через браузер

Для использования всех функций продукта через браузер, без установки приложения выполните следующие шаги:

- 1. Перейдите на сайт <u>ithelper.ru</u>.
- 2. Нажмите «Войти» в шапке меню сайта.

| itHelper | Поддержка | Как пользоваться | Загрузить | Тарифы | Войти | У меня есть промокод |
|----------|-----------|------------------|-----------|--------|-------|----------------------|

3. Выполните способ входа, как на сайте ihreg.ru (по email, номеру телефона, с использованием учетной записи Google, Apple, Яндекс или VK), используемый при активации кода и создании учетной записи.

| Вход или ре                                              | гистрац                               | ия                      |  |
|----------------------------------------------------------|---------------------------------------|-------------------------|--|
| Учетная запись позволяет сохр<br>пользоваться сервисом н | ранить данные с<br>а других устрой    | о подписке и<br>иствах. |  |
| G Ć<br>Google Apple                                      | <b>Я</b> ндекс                        | <b>ж</b><br>vк          |  |
|                                                          |                                       |                         |  |
| <br>mail@example.ru                                      |                                       |                         |  |
| Получит                                                  | ь код                                 |                         |  |
| Войти по номе                                            | ру телефона                           |                         |  |
| При входе или регистрации вы<br>использования и Политико | соглашаетесь с Пр<br>й конфиденциальн | равилами<br>рости.      |  |

Поздравляем! Вы выполнили вход в профиль и можете начать пользоваться функциями программы согласно полученному коду/тарифному плану.

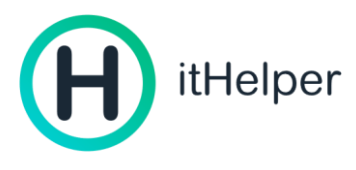

# 4. Первый запуск GPT Helper на мобильном устройстве

1. Запустите приложение после установки и нажмите «Войти».

| Быстро, просто,                                                                           |
|-------------------------------------------------------------------------------------------|
| удобно!                                                                                   |
| Используйте чат в работе, учебе,<br>личном. Безграничные возможности<br>создания контента |
| Войти                                                                                     |
| Пропустить                                                                                |

2. Выполните вход как на сайте ihreg.ru (по email, номеру телефона, с использованием учетной записи Google, Apple, Яндекс или VK)

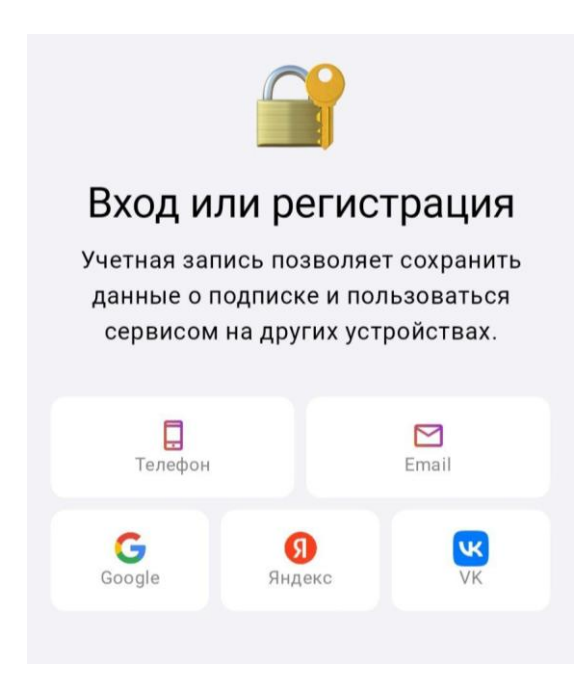

Поздравляем! Вы выполнили вход в профиль и можете начать пользоваться функциями программы согласно полученному коду/тарифному плану.

# ИСПОЛЬЗОВАНИЕ GPT HELPER ЧЕРЕЗ БРАУЗЕР

1. АІ чат (основной чат)

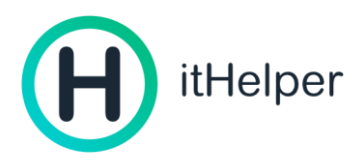

Для использования возможностей GPT Helper через браузер запустите браузер, который вы используете для просмотра интернет-страниц и введите адрес <u>ithelper.ru</u> и выполните вход в вашу учетную запись.

Далее перейдите в раздел AI чат, выбрал его в горизонтальном меню в шапке сайта

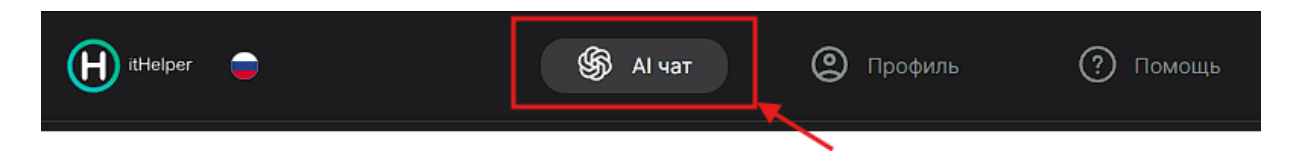

Или в вертикальном меню, если вы находитесь на главной странице сайта.

| itHelper 😑            | Помощь | Уведомл | пения 🗕 Профиль |  |
|-----------------------|--------|---------|-----------------|--|
|                       |        |         | Подписка        |  |
|                       |        | \$      | Al чат          |  |
| Ускорение вашего устр | ООЙ    | 00      | Аккаунт         |  |

Вы увидите основное окно чата для общения с нейросетью.

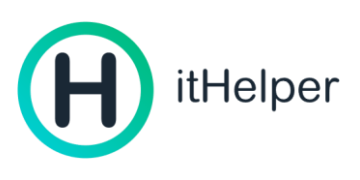

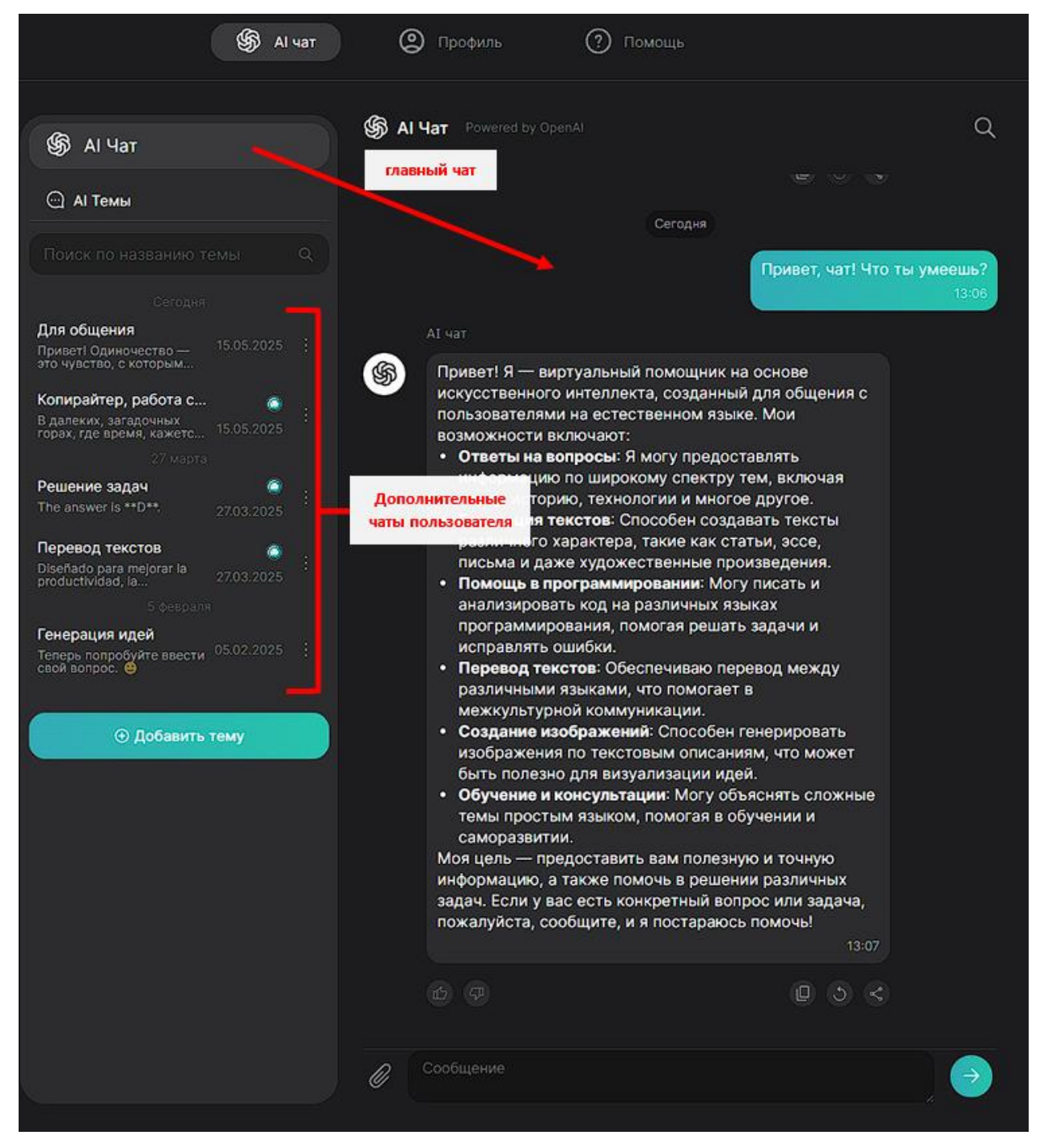

Слева представлена панель с главным чатом «АІ чат», который открывается по умолчанию. Под «АІ чат» находится кнопка «Добавить тему», что позволяет создавать отдельные тематические чаты для решения конкретных задач, проектов, присваивать им нужные названия для легкой организации вашей работы.

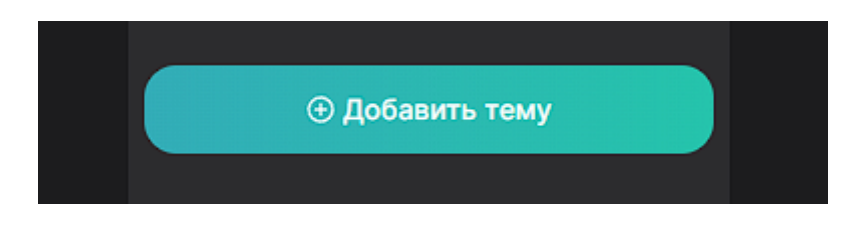

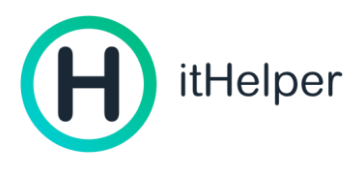

Также имеется поиск, по ключевым словам, в названии тем, чтобы быстро находить нужные отдельные чаты.

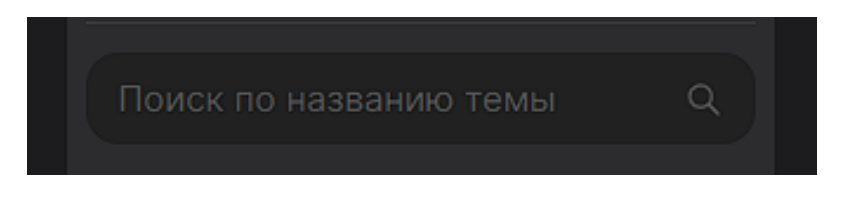

Для того, чтобы начать общение с нейросетью введите сообщение в поле внизу экрана и нажмите на кнопку отправить (круг со стрелкой справа от поля ввода сообщения.

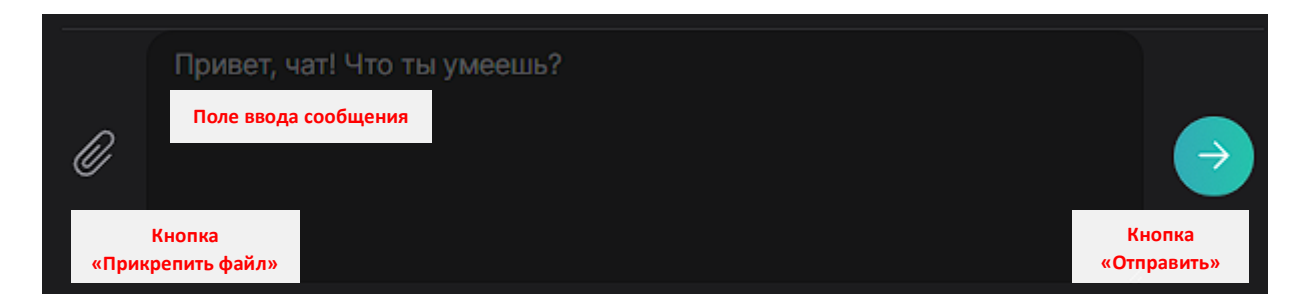

Также вы можете прикрепить к сообщению файл, используя кнопку со скрепкой слева от поля ввода текста, если это предусмотрено вашим тарифным планом.

Напишите в чат свой первый запрос, задание или мысли и получите ответ!

Иногда чат автоматически подсказывает разные сценарии использования, предлагает задать ему тот или иной вопрос, показывает полезные факты, выполняя развлекательную и образовательную функцию.

Для поиска в истории чата нужной информации вы можете использовать кнопку поиска по символу или нескольким символам. Кнопка поиска по тексту в чате расположена справа от названия чата.

| \$§ ∧ı v | at Powered by OpenAl                                                                                                    | <b>Q</b> |
|----------|----------------------------------------------------------------------------------------------------|----------|
|          |                                                                                                    | 13:06    |
|          | AI чат                                                                                                    |          |
| \$       | Привет! Я — виртуальный помощник на основе<br>искусственного интеллекта, созданный для общения с<br>пользователями на естественном языке. Мои |          |

После нажатия на кнопку с лупой откроется строка ввода искомого текста, напишите нужные символы или слово, и система отобразит количество найденных совпадений.

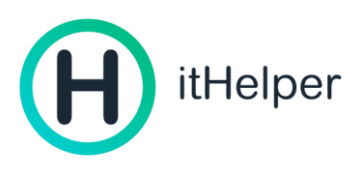

← Поиск
<br/>
<br/>
<br/>
<br/>
<br/>
<br/>
<br/>
<br/>
<br/>
<br/>
<br/>
<br/>
<br/>
<br/>
<br/>
<br/>
<br/>
<br/>
<br/>
<br/>
<br/>
<br/>
<br/>
<br/>
<br/>
<br/>
<br/>
<br/>
<br/>
<br/>
<br/>
<br/>
<br/>
<br/>
<br/>
<br/>
<br/>
<br/>
<br/>
<br/>
<br/>
<br/>
<br/>
<br/>
<br/>
<br/>
<br/>
<br/>
<br/>
<br/>
<br/>
<br/>
<br/>
<br/>
<br/>
<br/>
<br/>
<br/>
<br/>
<br/>
<br/>
<br/>
<br/>
<br/>
<br/>
<br/>
<br/>
<br/>
<br/>
<br/>
<br/>
<br/>
<br/>
<br/>
<br/>
<br/>
<br/>
<br/>
<br/>
<br/>
<br/>
<br/>
<br/>
<br/>
<br/>
<br/>
<br/>
<br/>
<br/>
<br/>
<br/>
<br/>
<br/>
<br/>
<br/>
<br/>
<br/>
<br/>
<br/>
<br/>
<br/>
<br/>
<br/>
<br/>
<br/>
<br/>
<br/>
<br/>
<br/>
<br/>
<br/>
<br/>
<br/>
<br/>
<br/>
<br/>
<br/>
<br/>
<br/>
<br/>
<br/>
<br/>
<br/>
<br/>
<br/>
<br/>
<br/>
<br/>
<br/>
<br/>
<br/>
<br/>
<br/>
<br/>
<br/>
<br/>
<br/>
<br/>
<br/>
<br/>
<br/>
<br/>
<br/>
<br/>
<br/>

При нажатии на соответствующие стрелки вы можете быстро и просто перемещаться между найденными результатами. Сами совпадения подсвечиваются в тексте чата.

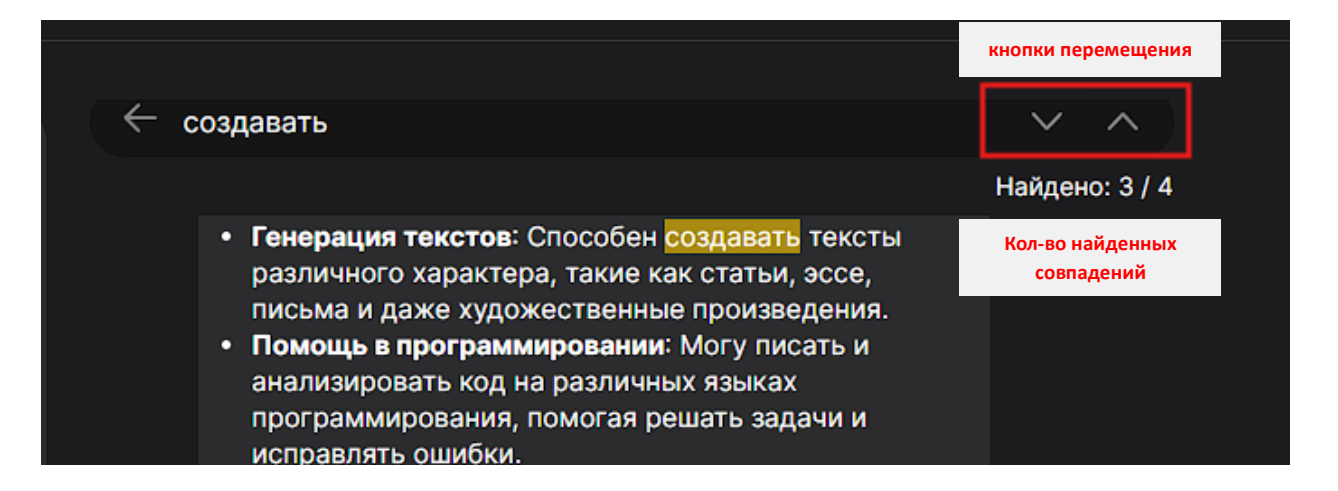

## 2. Темы (дополнительные чаты)

Для создания тематического чата для решения каких-то задач, которые вы хотите решать вне осного чата нажмите на кнопку «Добавить тему».

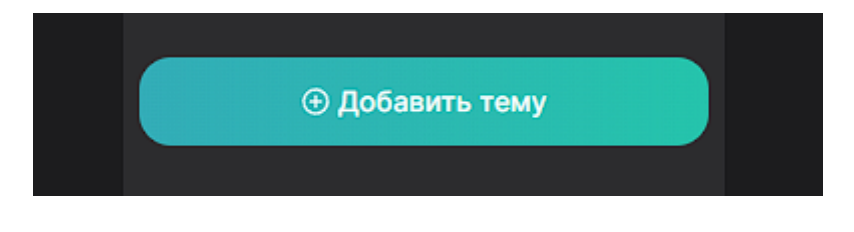

Справа введите название темы/чата, название может быть любым.

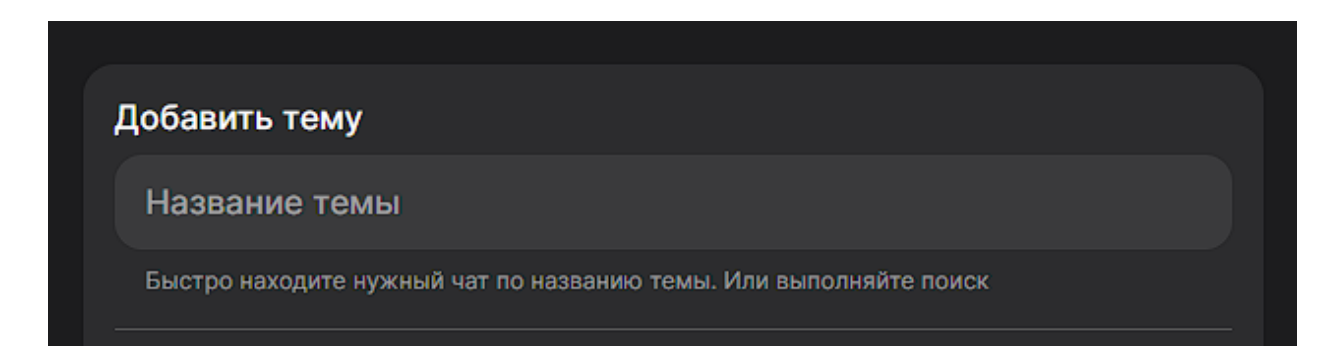

При необходимости можно выбрать возможность подключения ассистента, дополнительных возможностей искусственного интеллекта, которые помогают формировать ответы только на заданные темы, избегая нерелевантных ответов.

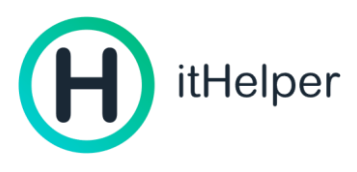

Среди подключаемых ассистентов представлены наиболее популярные направления.

| Ассистент темы             |  |
|----------------------------|--|
| Подключить ассистента      |  |
|                            |  |
|                            |  |
| Помощник Python            |  |
| Помощник копираитера       |  |
| Помощник аналитика         |  |
| Добавить своего ассистента |  |

При этом вы всегда можете выбрать «Добавить своего ассистента» и задать тон общения, о чем должна рассуждать нейросеть, заполнив соответствующее поле.

| Добавить своего ассистента                         | • |
|----------------------------------------------------|---|
| Направление ассистента                             |   |
| О чем ассистент пишет?                             |   |
| Напишите: "Теперь ты говоришь только о растениях". |   |

Затем нажмите на кнопку «Добавить тему» и чат будет создан, автоматически откроется окно чата для начала общения с нейросетью, а сам чат отобразится в списке тем в панели слева.

# ИСПОЛЬЗОВАНИЕ МОБИЛЬНОГО ПРИЛОЖЕНИЯ GPT HELPER

# 1. Al чат (основной чат)

Запустите приложение на мобильном устройстве, по умолчанию откроется окно основного чата.

Для того, чтобы начать общение с нейросетью введите сообщение в поле внизу экрана и нажмите на кнопку отправить (круг со стрелкой справа от поля ввода сообщения.

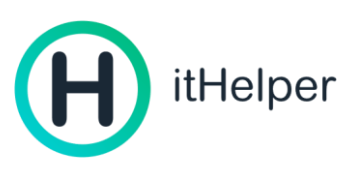

| Al L<br>Powe | H <b>AT</b><br>ered by OpenAl       | Q          |  |  |  |
|--------------|-------------------------------------|------------|--|--|--|
|              | Привет, чат! Что ты<br>умеешь? 13:  | 06         |  |  |  |
| \$           | АІ чат                              |            |  |  |  |
|              | Привет! Я — виртуальный             |            |  |  |  |
|              | помощник на основе                  |            |  |  |  |
|              | искусственного интеллекта,          |            |  |  |  |
|              | созданный для общения с             |            |  |  |  |
|              | пользователями на                   |            |  |  |  |
|              | естественном языке. Мои             |            |  |  |  |
|              | возможности включают:               |            |  |  |  |
|              | - <b>Ответы на вопросы</b> : Я могу |            |  |  |  |
|              | предоставлять информацию по         |            |  |  |  |
|              | широкому спектру тем, включая       | 4          |  |  |  |
|              | науку, историю, технологии и        |            |  |  |  |
|              | многое другое.                      |            |  |  |  |
|              | - Генерация текстов: Способен       |            |  |  |  |
|              | создавать тексты различного         |            |  |  |  |
|              | характера, такие как статьи,        |            |  |  |  |
|              | эссе, письма и даже                 |            |  |  |  |
|              | художественные произведения         |            |  |  |  |
|              | - Помощь в программировании         | Ň          |  |  |  |
|              | Сообщение                           | $\uparrow$ |  |  |  |
| A            | 🚱 💮 🦉                               | ₽          |  |  |  |
|              |                                     |            |  |  |  |

Также вы можете прикрепить к сообщению файл, используя кнопку со скрепкой слева от поля ввода текста, если это предусмотрено вашим тарифным планом.

Напишите в чат свой первый запрос, задание или мысли и получите ответ!

Иногда чат автоматически подсказывает разные сценарии использования, предлагает задать ему тот или иной вопрос, показывает полезные факты, выполняя развлекательную и образовательную функцию.

Для поиска в истории чата нужной информации вы можете использовать кнопку поиска по символу или нескольким символам. Кнопка поиска по тексту в чате расположена справа от названия чата.

| AI чат            | 0 |
|-------------------|---|
| Powered by OpenAl |   |

После нажатия на кнопку с лупой откроется строка ввода искомого текста, напишите нужные символы или слово, и система отобразит количество найденных совпадений.

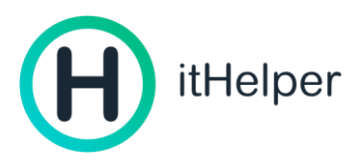

При нажатии на соответствующие стрелки вы можете быстро и просто перемещаться между найденными результатами. Сами совпадения подсвечиваются в тексте чата.

| ← | создав                         | ~            | ^         |
|---|--------------------------------|--------------|-----------|
|   |                                | Найден       | io: 1 / 4 |
|   | - Генерация текст              | ов: Способен | 4         |
|   | <mark>создав</mark> ать тексты | различного   |           |
|   | характера, такие і             | как статьи,  |           |
|   | эссе, письма и да              | же           |           |
|   | художественные і               | произведени  | я.        |

## 2. Темы (дополнительные чаты)

Для создания тематического чата для решения каких-то задач, которые вы хотите решать вне осного чата нажмите на «АІ темы» в горизонтальном меню.

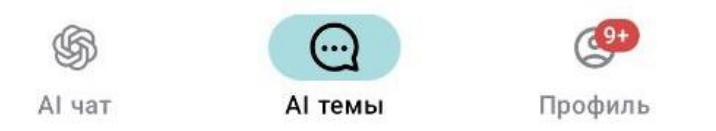

## Нажмите на «+» для создания нового тематического чата.

AI темы Q Поиск по темам Чтобы изменить или удалить тему потяните влево Все темы Перевод текстов 🗅 (...) Копирайтер, работа с текстами° ...) Решение задач 🚨 ...) Для общения ···· Генерация идей  $\odot$ 

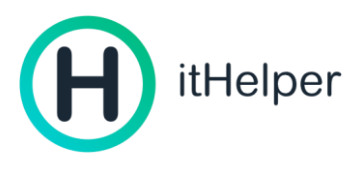

Введите название темы/чата, название может быть любым.

## ← Добавить тему

| Создание                | темы                                    |                  |  |
|-------------------------|-----------------------------------------|------------------|--|
| Тема                    |                                         |                  |  |
| Быстро<br>Или вы        | находите нужный чат п<br>полняйте поиск | о названию темы. |  |
| Ассистент               | темы                                    |                  |  |
| Тодклю                  | очить ассистента                        |                  |  |
| -                       |                                         |                  |  |
| 💿 Подключите ассистента |                                         |                  |  |
|                         | ответы только на за                     | формировать      |  |
|                         | Исключает нецелев                       | ые ответы.       |  |
|                         |                                         |                  |  |
|                         | Создать тем                             | іу               |  |
| G                       | $\odot$                                 | ( <u></u>        |  |
| Al yat                  | АІ темы                                 | Профиль          |  |

При необходимости можно выбрать возможность подключения ассистента, дополнительных возможностей искусственного интеллекта, которые помогают формировать ответы только на заданные темы, избегая нерелевантных ответов. Среди подключаемых ассистентов представлены наиболее популярные направления.

При этом вы всегда можете выбрать «Добавить своего ассистента» и задать тон общения, о чем должна рассуждать нейросеть, заполнив соответствующее поле.

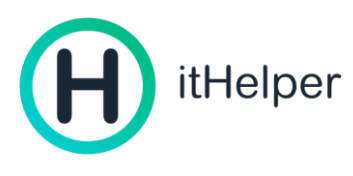

| Добавить своего ассистента                         | • |
|----------------------------------------------------|---|
| Направление ассистента                             |   |
| О чем ассистент пишет?                             |   |
| Напишите: "Теперь ты говоришь только о растениях". |   |

Затем нажмите на кнопку «Добавить тему» и чат будет создан, автоматически откроется окно чата для начала общения с нейросетью, а сам чат отобразится в списке тем в панели слева.